# **AVR JTAG-ICE** Interfejs debugera dla mikrokontrolerów AVR

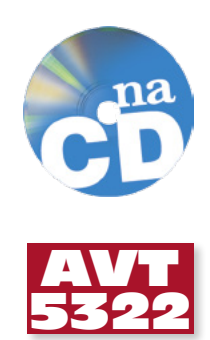

Bardzo przydatnym, a w niektórych sytuacjach wrecz niezbednym narzędziem do uruchamiania systemów mikroprocesorowych jest debuger. Dla mikrokontrolerów AVR dobrym i tanim rozwiązaniem jest AVR Dragon. Niestety, jeśli ulegnie on uszkodzeniu, to naprawa jest najczęściej nieopłacalna. Na stronie firmy Atmel umieszczono opis programatora/ debugera zgodnego z JTAG-ICE, który można wykonać samodzielnie, ale jego wadą jest skomplikowana budowa. W artvkule zaprezentowano opis programatora/debugera zgodnego *i* JTAG-ICE o nieskomplikowanej konstrukcji. Ponadto, wyposażono go w bufory I/O, dzięki czemu szanse uszkodzenia programatora są dość małe, a jeśli uda nam się coś zepsuć, to koszt naprawy jest bardzo niski. Rekomendacje: JTAG przyda się każdemu zajmującemu się programowaniem lub uruchamianiem układów wyposażonych w mikrokontrolery AVR.

Na projekt programatora natknąłem się na stronie http://www.m2uu.com/elektronika-:avrjtag. Jednak aby nieco uodpornić JTAG na różne sytuacje, które zdarzają się podczas uruchamiania urządzeń z mikrokontrolerami, zdecydowałem się na zmodyfikowanie oryginalnej konstrukcji. W porównaniu z oryginałem wprowadziłem następujące zmiany:

- dodałem bufor 74HC244 zabezpieczony rezystorami szeregowymi,
- konwerter USB-RS232 zasiliłem z magistrali USB.
- pozostałe układy programatora zasiliłem z uruchamianego systemu, dzięki czemu

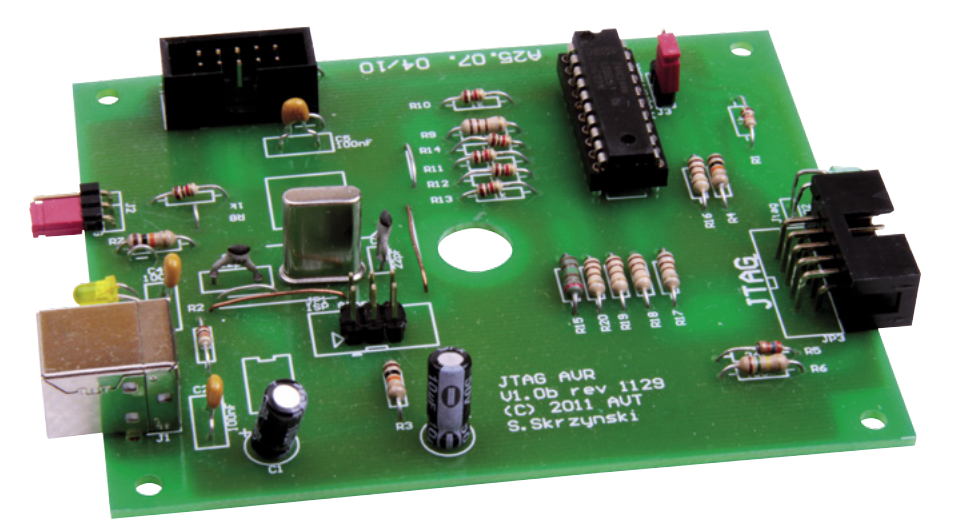

programator może pracować zasilany napięciem innym niż 5 V.

## Budowa i zasada działania

Schemat ideowy JTAG'a pokazano na rysunku 1. Do połączenia z komputerem służy interfejs USB. Komunikacja odbywa się poprzez UART za pośrednictwem popularnego układu konwertera, układu U1 typu FT232RL. Jest on zasilany z portu USB. Pozostałe obwody programatora są zasilane z uruchamianego systemu, dlatego wyprowadzenie VccIO układu U1 dołączono do wyprowadzenia 4 złącza JP3, a nie do portu USB.

Mikrokontroler U2 przyjmuje polecenia od komputera PC i steruje interfejsem JTAG, który jest emulowany przez port SPI. Wszystkie linie JTAG są buforowane układem U3 typu 74HC244. Sam bufor dodatkowo zabezpieczono rezystorami szeregowymi. Dla wejść są to rezystory o rezystancji 1 kΩ, natomiast dla wyjść 100 Ω. Dzięki temu podanie napięcia w zakresie -20...+25 V na wejście nie powinno spowodować uszkodzenia bufora (prąd wejścia nie przekroczy 20 mA). Wyjście jest zabezpieczone przed napięciami w zakresie -2 V...Vcc+2 V. A jeśli mimo wszystko bufor uszkodzi się, łatwo go wymienić, ponieważ jest zamontowany w podstawce.

W stosunku do rozwiązania dostępnego w Internecie zmieniłem wartość rezystora R6 w dzielniku napięcia. Dodałem także źródło napięcia odniesienia 2,5 V. Spowodowane było to tym, że mikrokontroler jest zasilany

# AVT-5322 w ofercie AVT: AVT-5322A – płytka drukowana AVT-5322B – płytka drukowana + elementy

Podstawowe informacje: • Lista obsługiwanych układów: ATmega128, ATmega128L, AT90CAN128, ATmega64, ATmega64L, ATmega32, ATmega32L, Armegaðat, Armegað23, Armegað24, Armegað26, Armega162, Armega162, Armega162, Armega162V, Armega165, Armega162V, Armega169, Armega169L, Armega169V

- Zasilanie JTAG'a z uruchamianego urządzenia.
  Napięcie pracy 2,7...5,25 V.
- Współpraca z AVR Studio.

Dodatkowe materiały na CD/FTP: tp://ep.com.pl, user: 17692, pass: 4yv87ftn
wzory płytek PCB
karty katalogowe i noty aplikacyjne elementów oznaczonych w Wykazie

elementów kolorem czerwonym

## Projekty pokrewne na CD/FTP:

|          | Jenty pometric na es/ini                    |
|----------|---------------------------------------------|
| (wymie   | nione artykuły są w całości dostępne na CD) |
| AVT-5279 | Programator PIC (EP 2/2011)                 |
| AVT-5172 | Uniwersalny programator                     |
|          | mikrokontrolerów AVR (EP 2/2009)            |
| AVT-5153 | Uniwersalny programator JTAG/ISP            |
|          | (EP 10/2008)                                |
| AVT-5125 | Programator USB AVR (STK500)                |
|          | (EP_2/2008)                                 |
| AVT-1462 | Uniwersalny adapter dla                     |
|          | programatorów AVR-ISP (EP 2/2008)           |
| AVT-2855 | Ulepszony programator STK200                |
|          | (EdW 2/2008)                                |
| AVT-988  | Programator AVRISP z interfejsem            |
|          | USB (STK500) (EP 7/2007)                    |
| AVT-1452 | Adapter dla programatorów AVR ISP           |
|          | (EP 7/2007)                                 |
| AVT-947  | Programator JTAG dla                        |
|          | mikrokontrolerów STR9 (EP 9/2006)           |
| AVT-937  | Programator ISP/ICP dla                     |
|          | mikrokontrolerów ST7 (EP 7/2006)            |
| AVT-921  | Flash z ISP – JTAG (EP 3/2006)              |
| AVT-451  | Programator z interfejsem USB dla           |
|          | Bascom AVR (EP 11/2005)                     |
| AVT-1409 | Programator JTAG dla układów                |
|          | MSP430 (EP 3/2005)                          |
| AVT-540  | Miniprogramator AT89Cx051                   |
|          | (EP 11/2004)                                |

z uruchamianego systemu, a napięcie odniesienia JTAG-ICE pochodzi z wejścia Aref. Gdyby mikrokontroler był zasilany napieciem 5 V, to pomiar napiecia występujacego na złączu JTAG byłby prawidłowy. Niestety, konieczne byłby zasilanie JTAG'a z jakiegoś stabilizatora, ponieważ złącze USB komputera PC nie gwarantuje napięcia zasilającego 5 V. Może ono wynosić np. tylko 4,4 V. Dzięki podzieleniu napięcia ze złącza JTAG przez 2 w stosunku do orvginału (rezystor R6 o rezystancji 75 k $\Omega$ , a nie 150 k $\Omega$ ) oraz zastosowa-

Gdy brak U4, to R6=150k

U2 AtMega16A-AU

32

98

38 38 30

14

45 43

NTRST

×SMT≯

ŝ

Vref Vref

ö⊲

**UND** 

178 75

TARN tt

с ц

U4 LM385-2.5

- N 0

8

PA5/ADC5 PA6/ADC6

PA4/ADC4

ž⊩

-23

PA 3/A D C3

PA 2/A DC2

PA 0/A D C0

PB0/XCK/T0

STNI/0NIA\289 17\189

PB3/AIN1/OC0

<u>NSO</u>

bufor zawsze aktywny

J3: brak zwory – normalna praca, bufor zawsze aktywn; 2–3 – normala praca, bufor aktywny w czasie transr 1–2 – wgywanie programu BootLoadera przez ISP

ξ ģ

NOR BOD

R20

R19 OOR

73

£∏¥

£₹

20 V

GND

SS/78d

niu napięcia Aref o wartości 2,5 V zamiast 5 V, pomiary napięcia wykonywane przez AvrStudio sa prawidłowe. Możliwe jest oczywiście zrezygnowanie z U4. Wtedy rezystor R6 musi mieć rezystancje 150 k $\Omega$ .

Uwaga! Jeśli nie korzystamy z U4 (R6 =150 kΩ), pomiar może być obarczony dużym błędem. Wynika to z faktu, że napięcie w złączu USB może się zawierać w granicach 4,4...5 V. W skrajnym przypadku (4,4 V) bład wynosi +12%. W takiej sytuacji faktyczne napięcie 5 V będzie przedstawio-

ne jako 5,6 V, natomiast 3,3 V jako 3,69. Do błędu tego należy doliczyć jeszcze tolerancję rezystorów R6 i R7. W prototypie bez U4, 5 V było obrazowane w AvrStudio jako 6,2 V!

# Montaż i uwagi odnośnie do komponentów

Schemat montażowy JTAG'a pokazano na rysunku 2. Montaż jest typowy i nie wymaga szczegółowego opisu. Na początku warto wlutować układy SMD znajdujące się od strony ścieżek. Wlutowanie U2 nie sprawi wiekszego kłopotu, natomiast U1 jest już bardziej kłopotliwy w montażu ze względu na mały raster wyprowadzeń. Osobiście z U1 poradziłem sobie w ten sposób, że po pozycjonowaniu układu i przylutowaniu skrajnych nóżek, zalałem stopem lutowniczym wszystkie nóżki, a następnie nadmiar cyny zebrałem za pomocą plecionki "WIK". Po wlutowaniu elementów SMD montujemy zwory. Pod U3

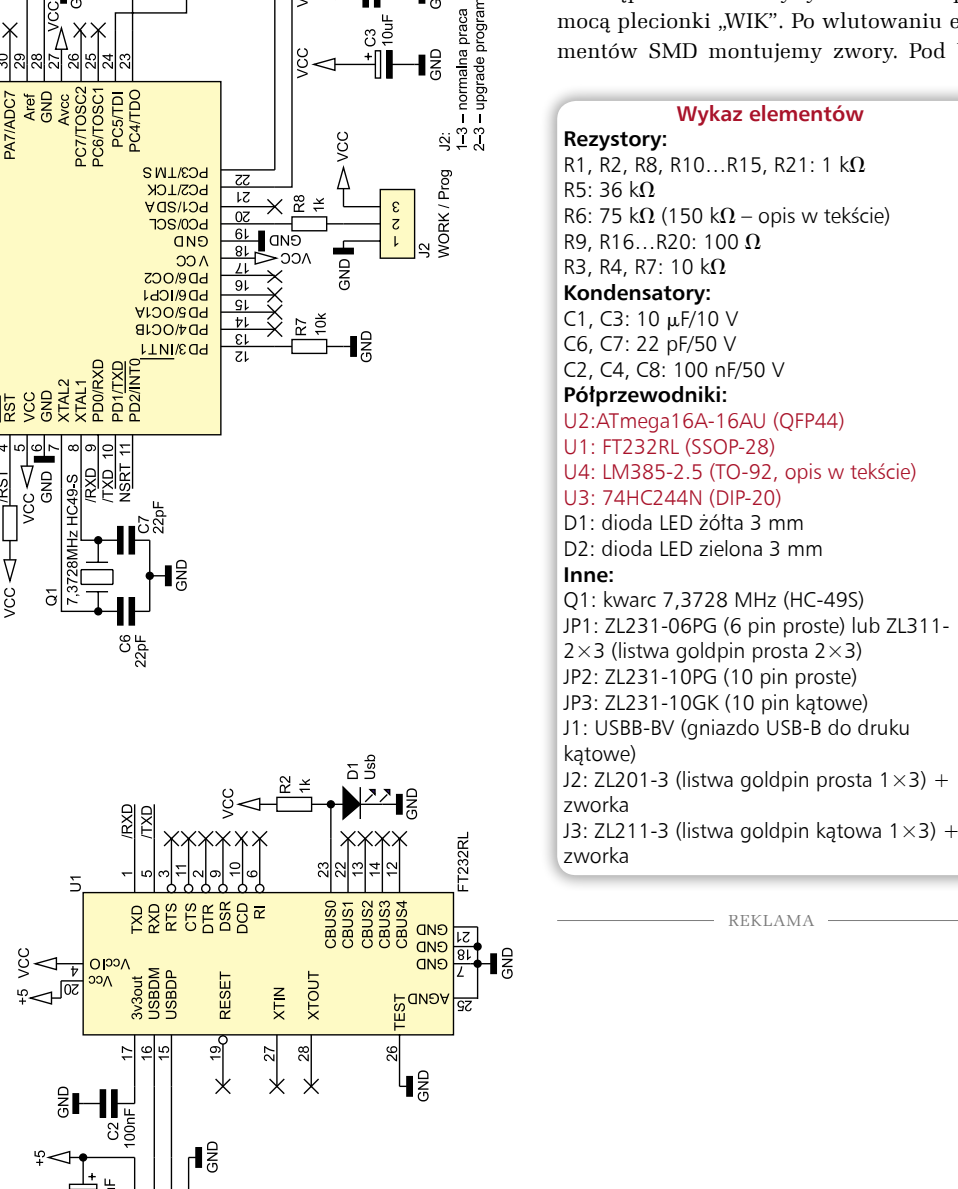

poziomu AvrStudic

-

R9 ¥₩ R1 133 Å 14 - N O NTRST NSRT MISO MOSI IMS WORK/Prog SP SCK Rysunek 1. Schemat ideowy JTAG'a AVR

202

- R

δ

GND

JSBB-BV

-∎₽

ç

H Å

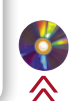

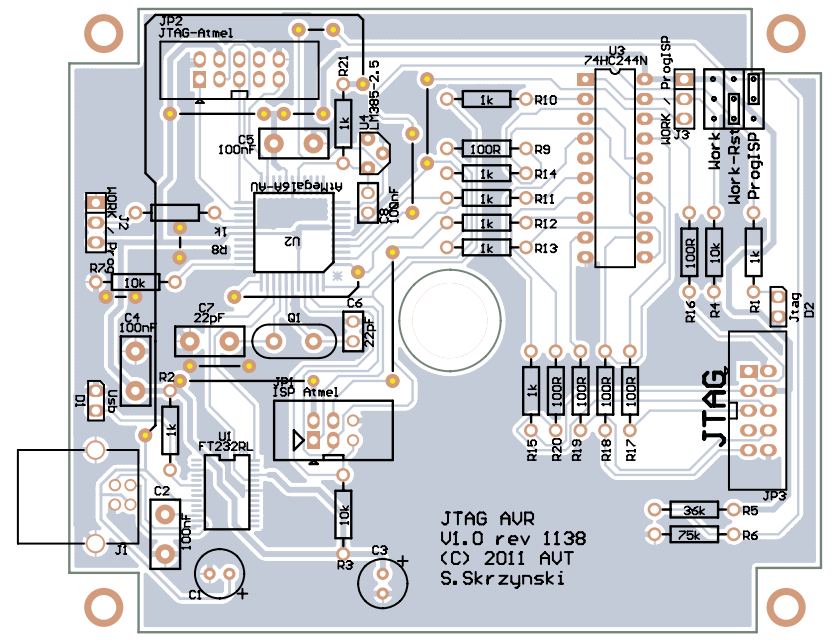

Rysunek 2. Schemat montażowy JTAG'a AVR

należy zastosować podstawkę. Płytka jest przystosowana do umieszczenia w obudowie KM-35.

Jako układ U3 można zastosować 74HC244 lub 74AC244. Nie mogą to być układy typu HCT lub ACT, ponieważ nie będą one pracować przy napięciach różniących się od 5 V o więcej niż 10%. Nie może to też być układ LS, nawet gdy programator miałby pracować przy napięciach 5 V, a to ze względu na prąd wejścia (konieczna byłaby korekta wartości rezystorów zabezpieczających).

Jako U2 można użyć AtMega16A-AU lub AtMega16L-8AU. Nie może to być At-Mega16-AU, ponieważ napięcia pracy zo-

|                                                                                                    |                                                                                                    | P = P ? 0        |                                                                                                    |
|----------------------------------------------------------------------------------------------------|----------------------------------------------------------------------------------------------------|------------------|----------------------------------------------------------------------------------------------------|
| Besic Details<br>Device Type FT<br>JSB VID /PID FT<br>Vencer ID 5403<br>BM / C Device Spe<br>USB Vension Num<br>F Disable USB S<br>F Aut Down10 P<br>Disable USB S<br>Product and Menuf | 2228 V<br>Et Detaut<br>Product D 0001<br>offic Options<br>erer 1000 22 V<br>erei Nuchter<br>the huldes<br>huldes r Description Strings | USD Renck Option | PT223R         PT223R         PT422           Invert R5222 Signals         Invert R522         Signals           Invert R52         Invert R52           Invert R53         Invert R53           Invert R54         Invert R54           Invert R55         Invert R54           Invert R54         Invert R54           Invert R54 |
| FTD                                                                                                    | FT232R USB UAR                                                                                                    | T                | SLEEV C4                                                                                                    |
| Programming Optio                                                                                                    | ns<br>ank Devices                                                                                                    |                  | F High Current IKO's<br>Load D2XX driver                                                                                                    |

Rysunek 3. Ustawienie funkcji wyprowadzenia C0

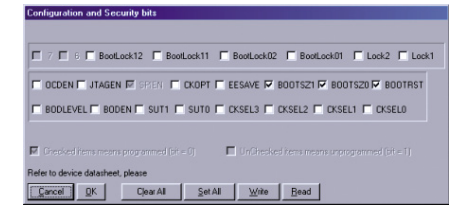

Rysunek 4. Ustawienie fuse bitów mikrokontrolera za pomocą PonyProg

staną ograniczone do zakresu 4,5...5,25 V (górną granicę napięcia wprowadza układ U1).

## Uruchomienie

W pierwszej kolejności należy podłączyć nasze urządzenie do portu USB komputera (wystarczy zasilanie z USB). Sposobu instalacji sterowników nie będę opisywał, ponieważ ten temat był już poruszany wielokrotnie. Ze względu na zastosowanie układu FT232RL można przy użyciu programu "MProg.exe", ustawić funkcje wyprowadzenia C0 na "TX & RX LED# (**rysunek 3**).

Następnym krokiem będzie zaprogramowanie U2, o ile nie korzystamy z już zaprogramowanego mikrokontrolera. Na

| Fuse                                                                                                    | Value                                                                                                    |
|----------------------------------------------------------------------------------------------------|----------------------------------------------------------------------------------------------------|
| M103C                                                                                                    |                                                                                                    |
| WDTON                                                                                                    |                                                                                                    |
| OCDEN                                                                                                    | •                                                                                                    |
| JTAGEN                                                                                                    | v                                                                                                    |
| SPIEN                                                                                                    | V                                                                                                    |
| EESAVE                                                                                                    | Π                                                                                                    |
| BOOTSZ                                                                                                    | Boot Flash size=4096 words start address=\$F000                                                                                                    |
| BOOTRST                                                                                                    | -                                                                                                    |
| CKOPT                                                                                                    | П                                                                                                    |
| BODLEVEL                                                                                                    | Bassen-out detection level at VCC+2.7 V                                                                                                    |
| DODEN                                                                                                    |                                                                                                    |
|                                                                                                    | >                                                                                                    |
| EXTENDED                                                                                                    | 0xFF                                                                                                    |
| HIGH                                                                                                    | 0x18                                                                                                    |
| LOW/                                                                                                    | DIFF                                                                                                    |
|                                                                                                    |                                                                                                    |
| Auto read                                                                                                    |                                                                                                    |
| Smart warrings                                                                                                    |                                                                                                    |
| Verile alter reco                                                                                                    | Program Verily Read                                                                                                    |
| - I ronly and prog                                                                                                    |                                                                                                    |
| aving programming                                                                                                    | mode. 017                                                                                                    |
| aving programming<br>R Dragon in JT                                                                                                    | mode. 013<br>AG mode with ATmega16                                                                                                    |
| aving programming<br>R Dragon in JT<br>ain Program                                                                                                    | mode. 007<br>AC mode with ATmrgs16                                                                                                    |
| aving programming<br>R Dragon in JT<br>ain Program                                                                                                    | node. 017<br>AG mode with ATmrga16<br>Fase: LockSte   Advanced   Hv/ Settings   Hv/ Into   Auto  <br>Vale                                                                                                    |
| R Dragon in JT<br>ain Program                                                                                                    | AG mode with ATmega16                                                                                                    |
| R Dragon in JT<br>ain Program                                                                                                    | AG mode with ATmega15   Add mode with ATmega15  Faste Lookie Advanced HW Setting MV Into Adva  Vala                                                                                                    |
| R Dragen in JT<br>ain Program<br>Fuse<br>OCDEN<br>JTAGEN<br>SPIEN                                                                                                    | AG mode with ATrings 16.                                                                                                    |
| R Dragon in JT<br>ain Program<br>Fute<br>OCDEN<br>JTAGEN<br>SPIEN<br>EESAVE                                                                                                    | AG mode with ATmega16                                                                                                    |
| R Dragon in JT<br>ain Program I<br>Fuse<br>OCDEN<br>JTAGEN<br>SPIEN<br>EESAVE<br>BOOTS2                                                                                                    | AG mode with ATmrga16   AG mode with ATmrga16  Value Value Bo Plank iden1024 words nat address=\$100                                                                                                    |
| R Dragen in JT<br>ain Piogram<br>Fute<br>OCDEN<br>JTADEN<br>SPIEN<br>EESAVE<br>BOOTRST                                                                                                    | AG mode with ATmenga16   AG mode with ATmenga16  Weile  Value  Bon Rhan bice=1024 words that address=4100                                                                                                    |
| R Dragen in JT<br>ain Program<br>Fuse<br>OCDEN<br>JTAGEN<br>SPIEN<br>EESAVE<br>BOOTS2<br>BOOTRST<br>CXOPT                                                                                                    | AC mode with ATmrga16   AC mode with ATmrga16  Advanced Hw/Sellings Hw/Info Auto Value  Boo Flash ide=1004 worth stat address=\$1000  C                                                                                                    |
| R Dragon in JT<br>ain Program T<br>Fuse<br>OCDEN<br>JTAGEN<br>SPIEN<br>EESAVE<br>BOOTS2<br>BOOTS2<br>BOOTS5<br>CXOPT<br>BODLEVEL                                                                                                    | AG mode with ATmrga16   AG mode with ATmrga16  AG mode with ATmrga16  Wate  LooBin Advanced Hw Settings Hw Into Auto  Wate  Bit Control (Control (Contro) (Control (Control (C |
| R Dragon in JT<br>ain Program<br>Fute<br>OCDEN<br>JTAGEN<br>SPIEN<br>EESAVE<br>BOOTS2<br>BOOTS2<br>BOOTS2<br>BOOTS2<br>CXOPT<br>BODLEVEL<br>BODEN                                                                                                    | AC mode with ATmega16   AC mode with ATmega16  Action and the strength of the strength of the  |
| R Dragon in JT<br>ain Program<br>Fuse<br>OCDEN<br>JTADEN<br>SREN<br>EESAVE<br>BOOTRST<br>CXOPT<br>BODLEVEL<br>BODEN<br>SUT_CXSEL                                                                                                    | AG mode with A Tringg110  AG mode with A Tringg110  AG mode with A Tringg110  AG mode with A Tringg110  AG mode with A Tringg110  Ag mode with A Tringg110  Ag mode with A Tri |
| R Dragen in JT<br>ain Program<br>Fue<br>OCDEN<br>JTACEN<br>SPIEN<br>EESAVE<br>BOOTS2<br>BOOTS2<br>BOOTS2<br>BOOTS2<br>BOOTS2<br>BOOTS4<br>BOOLEVEL<br>BODEN<br>SUT_CKSEL<br>HIGH                                                                                                    | AG mode with A Tringg10   AG mode with A Tringg10  AG mode with A Tringg10  AG mode with A Tring |
| Crappo II JT<br>Am Program<br>Fue<br>OCCEN<br>JTAGEN<br>SPEN<br>EESANE<br>EESANE<br>EESANE<br>BOOTRSZ<br>BOOTRSZ<br>BOOTRSZ<br>BOOTRSZ<br>BOOTRSZ<br>BOOTRSZ<br>BOOTRSZ<br>BOOTRSZ<br>BOOTRSZ<br>HIGH<br>LOW                                                                                                    | AG mode with XTranga15   Add mode with XTranga16   Add mode with XTranga16                                                                                                    |
| Craigen in JT     Anagen in JT     Anagen     Program     Program     Program     Prove     OCOEN     JTAGEN     SPEN     EESAVE     BOOTS2     BOOTS2     BOOTS2     BOOTS2     BOOTS4     CXOPT     BOOLVEL     BOOEN     SUT_OKSEL     HIGH     LOW                                                                                                    | AG mode with XTranga1.6   AG mode with XTranga1.6   Value  Value  Exc Plank nice-1024 words start addees-4100  Exc Plank nice-1024 words start addees-4100  Exc Plank nice-1024 words start addees-4100  Common ad detection at VCC-27 V  Exc Plank Resonance High Freq: Startup line: 195.01 - 64 re  Dole  Dole                                                                                                    |
| R Dragon in JT<br>ain Pogram<br>Fue<br>OCDEN<br>JTAGEN<br>SPIEN<br>EESAVE<br>BOOTRST<br>ENOLYEL<br>BOOEN<br>SUT_CKSEL                                                                                                    | AG mode with A Transp16   AG mode with A Transp16  Weile  Vale  Biol Rath los-1024 words that address-\$1000  Biol Rath los-1024 words that address-\$1000  Eac Cystal/Resonator High Freq: Startup line: 18C.Cf.+ 64 ms  Dol  Dol  Dol  Dol  Dol  Dol  Dol  Do                                                                                                    |
| Congen in JT     Congen in JT     Congen in JT     Congen     Cocen     Sepen     Cocen     Sepen     Essave     Boolss     Boolss     Sup     Cocen     Sup     Cocen     Sup     Sup     Cocen     Sup     Cocen     Sup     Cocen     Sup     Cocen     Sup     Cocen     Sup     Cocen     Sup     Cocen     Sup     Sup     Cocen     Sup     Sup     Cocen     Sup     Sup  | AG mode with A Tringg10   AG mode with A Tringg10  Finite LookBin Advanced Hur'Safring Hird Hol Auto  Vale  Bor Planh scien 1024 words nan address-\$100  Bor Planh scien 1024 words nan address-\$100  Ex Cystal/Records High-Freq; Starup line: 19K.01 - 64 se  Dd8  Dd8  Dd8                                                                                                    |
| Chrappan in JT     Air Program     Fuie     OCDEN     JTAGEN     SPEN     EESAVE     BOOTRST     BOOTRST     BOOEN     SUT_CKSEL     POOEN     SUT_CKSEL     Auto read     Start warnings     Start warnings                                                                                                    | Add mode with A Transpats   Add mode with A Transpats  Add mode with A Transpats  Add mode with A Tran |
| Reconstruction     Reconstruction     Reconst  | AG mode with X1mega1.2   AG mode with X1mega1.2    Add mode with X1mega1.2                                                                                                    |
| Strappin in JT     an Program     Program     Pro | AG mode with A Tranga15   AG mode with A Tranga15   Addition to the transmission of the Setting Multiple Auto   Value                                                                                                    |

Rysunek 5. Ustawienie fuse bitów mikrokontrolera za pomocą AVR Studio

płytce są dostępne dwa złącza programujące: JP2 dla programatora JTAG oraz JP1 dla programatora ISP. Jeśli używamy programatora ISP, to zworkę na J3 należy ustawić w pozycji "PROG isp" (zwarte piny 1-2). Przy programowaniu za pomocą JTA-G'a ustawienie J3 nie ma znaczenia.

W materiałach dodatkowych do artykułu znajduje się plik *avr\_jtag\_m16.hex.hex*. Jest to plik firmware działającego programatora JTAG-ICE. Po podłączeniu zasilania

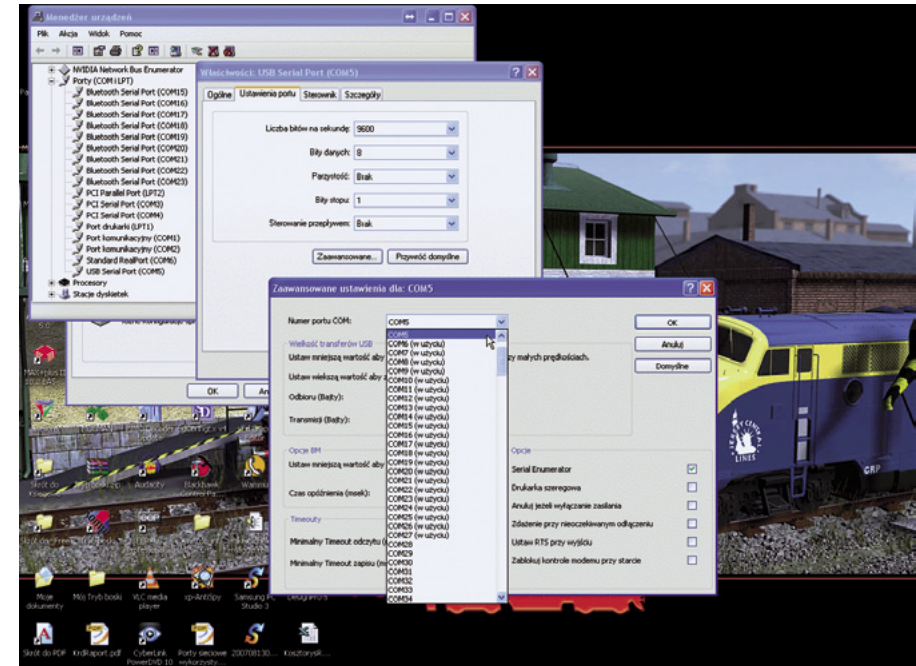

Rysunek 6. Ustawienie numeru portu COM

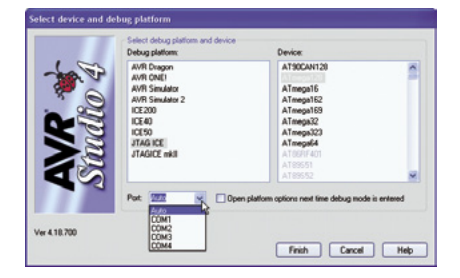

Rysunek 7. Numery portów COM w trybie debug AVR Studia

do programatora przez złącze JP3 "JTAG". Po zapisaniu pamięci Flash mikrokontrolera, należy ustawić bity konfiguracyjne zgodnie z **rysunkiem 4** (PonyProg). Dla programatora kompatybilnego z AvrStudio ustawienia będą takie, jak na **rysunku 5**.

Po zaprogramowaniu mikrokontrolera, zworkę J3 przełączamy w pozycję *WORK* (zwarte piny 2-3) lub zdejmujemy ją całkowicie. Jeśli zworka została zdjęta, to bufor U3 jest cały czas dołączony do programowanego systemu. Jeśli zworka zwiera piny 2-3, bufor jest przyłączany tylko na czas programowania. Na J2 zakładamy jumper zwierający piny 1-2 (w pozycji *WORK*). Po wykonaniu powyższych czynności, programator powinien być gotowy do pracy. Jeśli tak nie jest, należy wykonać następujące kroki:

- REKLAMA

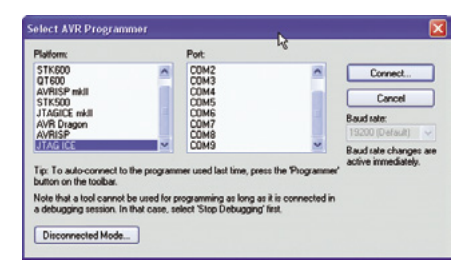

### Rysunek 9. Numery portów COM w trybie programowania

Urządzenie programujemy plikiem bootloadera (plik *avrboot\_(1).hex*), ustawienie bitów konfiguracyjnych jak na rysunku 4 i rysunku 5.

Uruchamiamy program terminala (*HyperTerminal, ExTerm, Termite* itp.) ustawiamy parametry transmisji 19200, 8, N, 1. Numer portu COM odczytujemy z menedżera urządzeń. Musi się ona zawierać w przedziale 1...4. Jeśli wirtualny port COM interfejsu JTAG otrzymał inny numer, należy go zmienić w menedżerze urządzeń (menu podręczne *Właściwości,* zakładka Ustawienia portu, przycisk Zaawansowane – **rysunek 6**).

W programatorze ustawiamy zworkę J2 w pozycji *PROG* (uruchomienie bootloadera), po czym dołączamy zasilanie za pomocą złącza JP3 – *JTAG*. Z terminala wysyłamy znak S. W odpowiedzi powinniśmy otrzymać komunikat *AVRBOOT*.

Z menu Tools środowiska AvrStudio wybieramy AVRprog, a tam wskazujemy na plik upgrade.ebn, który po zainstalowaniu AVR Studia standardowo jest umieszczany w folderze C:\Program Files\ Atmel\AVR Tools\JTAGICE\, po czym naciskamy Program.

Po bezbłędnym załadowaniu programu zworkę J2 przełączamy w pozycję *WORK* (zwarte piny 1-2), natomiast J3 przełączamy zgodnie z wcześniejszym opisem.

**Uwaga!** W trybie *debug* AvrStudio akceptuje numery portów COM w zakresie 1...4! (**rysunek 7**). W wypadku wgrywania programu do systemu docelowego numery portów COM mogą być zawarte w zakresie 1...9 (**rysunek 8**).

## Sławomir Skrzyński, EP

#### Bibliografia:

Jacek A. Michalski "Interfejs JTAG do procesorów AVR", Elektronika Praktyczna 6/2004, str. 10 (AVT-581)

http://www.m2uu.com/elektronika:avrjtag http://www.elektroda.pl/rtvforum/ topic1463084.html